## Installation und Datenübernahme Nebenkosten "easy" 24

Um die Version Nebenkosten "easy" 24 zu installieren, klicken Sie bitte auf den Link in Ihrer E-Mail.

- 1. Öffnen Sie den Download-Ordner auf Ihrem PC
- 2. Klicken Sie mit der rechten Maustaste auf die Installations-Datei mit dem Namen nkeasy24.exe und wählen die Option "Als Administrator ausführen" um das Programm zu installieren.
- 3. Nach erfolgter Installation geben Sie nach dem Start des Programms Ihre Kundennummer ein. Die Eingabe einer Lizenznummer ist <u>nicht</u> mehr erforderlich.

Für den Datenimport aus einer älteren Version gehen Sie wie folgt vor:

- 1. Starten Sie das Programm Nebenkosten "easy" 24
- 2. Gehen Sie zum linken Bereich der Benutzeroberfläche.
- 3. Klicken Sie auf "Hilfe/Service".
- 4. Wählen Sie die Option "Datenimport aus älteren Versionen".
- 5. Wählen Sie die vorherige Datenbank aus, die Sie migrieren möchten. Üblicherweise befindet sich diese hier: "C:\Programme (x86)\Nebenkosten easy\Daten\Daten10.mdb".

| ganisieren 🔻 🛛 Neuer | Ordner                     |                  |                  |          | 822 💌 🛄 | ? |
|----------------------|----------------------------|------------------|------------------|----------|---------|---|
|                      | Name                       | Änderungsdatum   | Тур              | Größe    |         |   |
| Schnellzugriff       | Dokumente                  | 28.12.2022 14:19 | Dateiordner      |          |         |   |
| Desktop 🖈            | Anreden.set                | 02.03.2016 15:01 | SET-Datei        | 1 KB     |         |   |
| 👆 Downloads 🛛 🖈      | Bestellschein              | 16.08.2022 20:56 | Microsoft Access | 172 KB   |         |   |
| 🚆 Dokumente 🛛 🖈      | Bildschirme                | 08.07.2021 09:24 | Microsoft Access | 148 KB   |         |   |
| 📰 Bilder 🛛 🖈         | Briefanreden.set           | 02.03.2016 15:01 | SET-Datei        | 1 KB     |         |   |
| Bilder 10-2023       | Daten3                     | 16.08.2010 13:50 | Microsoft Access | 824 KB   |         |   |
| Mailings 09-2023     | Daten 10                   | 11.10.2023 11:05 | Microsoft Access | 3.888 KB |         |   |
| Nebenkosten easy r   | Daten10temp                | 16.06.2015 12:00 | Microsoft Access | 2.200 KB |         |   |
|                      | DirekteKosten.set          | 02.03.2016 15:01 | SET-Datei        | 1 KB     |         |   |
| WAREHaus             | GeräteartWasserzähler.set  | 26.10.2017 10:33 | SET-Datei        | 1 KB     |         |   |
| OneDrive             | Geschoß.set                | 02.03.2016 15:01 | SET-Datei        | 1 KB     |         |   |
| Discor DC            | HerstellerWasserzähler.set | 17.10.2017 15:36 | SET-Datei        | 1 KB     |         |   |
| Dieser PC            | Hilfenausblenden           | 06.06.2020 17:17 | Microsoft Access | 200 KB   |         |   |
| Netzwerk             | Montrolle                  | 11.10.2023 10:56 | Microsoft Access | 172 KB   |         |   |
|                      | 🗋 Kostenartenfloskeln.set  | 02.03.2016 15:00 | SET-Datei        | 1 KB     |         |   |

- 6. Stellen Sie sicher, dass die vorherige Version von Nebenkosten "easy" geschlossen ist, bevor Sie mit dem Importvorgang beginnen.
- 7. In folgendem Fenster können Sie nach der Auswahl der Datenbank wählen zwischen der Option "Einfacher Import" und "Erweiterter Import (Assistent)". Wenn Sie den einfachen Import wählen, werden die Daten wie von uns vorgeschlagen den Wohnungsnummern zugeordnet. Sollte es Änderungen der Personenzahlen oder Mieterwechsel gegeben haben, können die Wohnungs-Nummern über "Erweiterter Import" auch angepasst und bestätigt werden.

| Datenimport aus Nebenkosten "easy" Versionen                                                                                                    |                       | ×                                                             |
|----------------------------------------------------------------------------------------------------|-----------------------|---------------------------------------------------------------|
| Sie können jetzt Daten aus einer Version von Nebenkosten "easy"<br>in das neue Nebenkosten "easy" importieren.                                                                                        |                       | Einfacher Import                                              |
| Es können nicht mehr als 996 Objekte importiert werden.<br>Wählen Sie nun das Verzeichnis (die Daten10.mdb-Datei),<br>in dem sich die Daten der jetzigen Version von Nebenkosten "easy" befinden aus: | <ul> <li>X</li> </ul> | <u>E</u> rweiterter Import (Assistent)<br>Datenimport beenden |
| C:\Program Files (x86)\Nebenkosten easy\Daten\Daten10.mdb                                                                                                    |                       | - ·                                                           |
|                                                                                                    |                       |                                                               |
|                                                                                                    |                       |                                                               |
| 0.97                                                                                                    |                       |                                                               |

8. Im Anschluss erhalten Sie (nur bei der Auswahl "Erweiterter Import") folgendes Import-Fenster:

| 6                                                                                                    | 8                                                                                                    |           |                        |                    |              |                    |          | Import Assistent |      |                                              |  |
|----------------------------------------------------------------------------------------------------|----------------------------------------------------------------------------------------------------|-----------|------------------------|--------------------|--------------|--------------------|----------|------------------|------|----------------------------------------------|--|
| [                                                                                                    | importieren 🗙 Abbruch                                                                                      |           |                        |                    |              |                    |          |                  |      |                                              |  |
|                                                                                                    | te e                                                                                                    | inklappen | te Au                  | ısklappen 🖌 Auswäh | len Abwählen |                    |          |                  | Wohr | nungsnummern wie vorgeschlagen<br>übernehmen |  |
| Kontrollieren Sie in der folgenden Auflistung die zu importierenden Wohneinheiten. Bei Einheiten mit einem roten X hat vermutlich ein Mieterwechsel statt gefunden. Wenn die vorgeschlagene<br>Wohnungsnummer korrekt ist, ändern Sie das rote X in einen grünen Haken. Erst wenn alle Einheiten geprüft wurden, können diese auch alle importiet werden. |                                                                                                    |           |                        |                    |              |                    |          |                  |      |                                              |  |
|                                                                                                    | ١                                                                                                    | /on       | Bis Objekt             |                    |              |                    |          |                  |      |                                              |  |
| )                                                                                                    | 0                                                                                                    | 1.01.2021 | 31.12.2021 Mein Objekt |                    |              |                    |          |                  |      |                                              |  |
|                                                                                                    | · 🗸 0                                                                                                    | 1.01.2021 | 21 31.12.2021 Muster   |                    |              |                    |          |                  |      |                                              |  |
|                                                                                                    | Von         Bis         Mieter           01.01.2021         31.12.2021         Dr. Ernst und Martha Hermes |           | Straße                 | PLZ                | Geschoss     | Vorgeschlagene Whg |          |                  |      |                                              |  |
|                                                                                                    |                                                                                                    |           | Rosenwinkel 24         | 47110 Testhausen   | EG           | 1                  | ×        |                  |      |                                              |  |
|                                                                                                    | 01.01.2021 31.12.2021 Wilfried Buß                                                                         |           | Rosenwinkel 24         | 47110 Testhausen   | 1.OG         | 2                  | <b>v</b> |                  |      |                                              |  |
|                                                                                                    | 01.01.2021 31.12.2021 Dirk und Jutta Schneider                                                             |           | Rosenwinkel 24         | 47110 Testhausen   | 2.0G         | 3                  | <b>~</b> |                  |      |                                              |  |
|                                                                                                    |                                                                                                    |           |                        |                    |              |                    |          |                  |      |                                              |  |
|                                                                                                    |                                                                                                    |           |                        |                    |              |                    |          |                  |      |                                              |  |

Hier sehen Sie alle Objekte und Einheiten aus Ihrem Nebenkosten "easy" Programm. Kontrollieren Sie in der folgenden Auflistung die zu importierenden Wohneinheiten. Bei Einheiten mit einem roten X hat vermutlich ein Mieterwechsel oder eine Änderung der Personenzahl stattgefunden. Wenn die vorgeschlagene Wohnungsnummer korrekt ist, ändern Sie das rote X in einen grünen Haken. Erst wenn alle Einheiten geprüft wurden, können diese auch importiert werden.

Unten am Bildschirmrand sehen Sie, wie viele Einheiten noch bearbeitet werden müssen.

Über den Button "Vorgeschlagene Wohnungsnummern übernehmen" können Sie die Vorschläge auch alle in einem Schritt bestätigen, wir können allerdings keine Garantie geben, dass die vorgeschlagene Zuordnung korrekt ist.

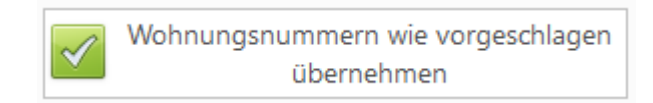

Nach erfolgreicher Datenübernahme müssen alle Daten vorhanden sein. Bitte prüfen Sie genau Ihre Daten in der neuen Programm-Version. Im Anschluss können Sie mit der neuen Version arbeiten. Die bestehenden Daten der Vorversion werden durch die neue Version nicht geändert.